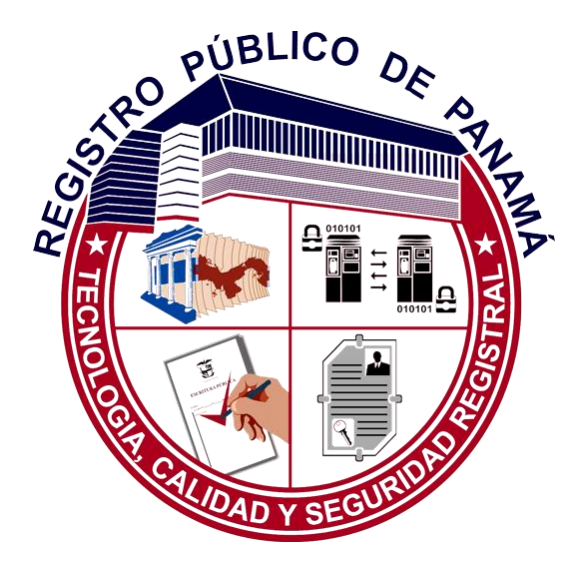

# Manual: Registro de Nuevos Usuarios Nueva Oficina Virtual 2021

### ÍNDICE

| 1.1 | Inicio de Sesión Usuarios Nuevos | 2 |
|-----|----------------------------------|---|
| 1.2 | Registro de Nuevo Usuario        | 3 |

#### 1.1 Inicio de Sesión Usuarios Nuevos

Para iniciar sesión en la Oficina Virtual, acceder a la página principal:

| Servicios<br>Web Tecnologia | Público de Panamá<br>, Calidad y Seguridad Registral                                                                          |                                                                                              |  |
|-----------------------------|----------------------------------------------------------------------------------------------------|----------------------------------------------------------------------------------------------|--|
|                             |                                                                                                    |                                                                                              |  |
|                             | Bienverido al Portal de Servicios Telemátoro<br>Puede iniciar sesión en el formulario de acceso que eparece e<br>"Registrarse | s del Registro Público de Panamá.<br>sontinuación o crear su usuario pulsando el botón<br>*. |  |
|                             | Iniciar sesión                                                                                                    |                                                                                              |  |
|                             | Usuario/Email:                                                                                                    |                                                                                              |  |
|                             | Contraseña                                                                                                    | ۲                                                                                            |  |
|                             | No soy un robot                                                                                                    |                                                                                              |  |
|                             | Si olvidó su contraseña: Restablecer Contraseña                                                                               |                                                                                              |  |
|                             | Ingresar                                                                                                    |                                                                                              |  |
|                             | Registrarse                                                                                                    |                                                                                              |  |

En el panel Iniciar Sesión, indicar el email y la contraseña de usuario hacer clic en Ingresar:

| Bienvenido al Portal de Servicios Telemáticos del Registro Público de Panamá.<br>Puede iniciar sesión en el formulario de acceso que aparece a continuación o crear su usuario pulsando el botón "Registrarse". |                                    |                     |   |  |  |  |  |
|----------------------------------------------------------------------------------------------------|------------------------------------|---------------------|---|--|--|--|--|
| Iniciar sesión                                                                                                    |                                    |                     |   |  |  |  |  |
| Usuario/Email:                                                                                                    |                                    | prueba1@futuver.com |   |  |  |  |  |
| Contraseña:                                                                                                    |                                    |                     | ۲ |  |  |  |  |
| ✓ No soy un robot                                                                                                    | reCAPTCHA<br>Privacidad - Términos |                     |   |  |  |  |  |
| Si olvidó su contraseña:                                                                                                    | Restablecer Contr                  | aseña               |   |  |  |  |  |
| Ingresar                                                                                                    |                                    |                     |   |  |  |  |  |
| Registrarse                                                                                                    |                                    |                     |   |  |  |  |  |

En ese momento, accederá a la pantalla principal, donde podrá comenzar a realizar sus gestiones:

| Servicios<br>Web         | Registro Público de l<br>Tecnología, Calidad y Segu | Panamá<br>uridad Registral |                             |                                      | ≜ anyuri yepes@cwpanama.com * |
|--------------------------|-----------------------------------------------------|----------------------------|-----------------------------|--------------------------------------|-------------------------------|
| Q CONSULTAS WEB >        | Búsqueda de Entradas                                |                            |                             |                                      |                               |
| 🖿 Entradas               | Filtros de Búsqueda •                               |                            |                             |                                      |                               |
| Folios                   | Número Entrada:                                     |                            | Número de Liquidación:      |                                      |                               |
| 🖉 Tomos                  | A                                                   |                            | Facha da Unida ción         |                                      |                               |
| Contract Reliase         | Arte.                                               |                            | recha de Digulación.        | minicorean                           |                               |
| 🗄 Microfichas            | Número de Identificación:                           |                            | Número de Escritura:        |                                      |                               |
|                          | Nombre del Presentante:                             |                            | Fecha de Escritura:         | mm <sup>j</sup> dd <sup>j</sup> aaaa | •                             |
| VENTANILLA VIRTUAL *     | Número de Documento REDI:                           |                            | Reserva de Nombre PH:       |                                      |                               |
| VALIDACIÓN DE DOCUMENTOS | Número de Asiento REDI:                             |                            | Reserva Nombre de Sociedad: |                                      |                               |
| CALCULADORA REGISTRAL    | Tiene Defecto:                                      | D                          |                             |                                      |                               |
| ? AYUDA -                | d' Limpiar todos los titros de búsqu                | eda                        |                             |                                      |                               |

#### 1.2 Registro de Nuevo Usuario

Cualquier persona que lo desee podrá darse de alta como usuario de la Oficina Virtual del Registro Público de Panamá para acceder a los servicios en línea que la institución ofrece a la ciudadanía.

Los usuarios podrán registrarse desde el propio portal. Para ello, deberán hacer clic en la opción "Registrarse" que se encuentra en la pantalla de inicio:

| Puede iniciar sesión                                                              | Bienvenido al Portal de Servicios Telemáticos del Registro Público de Panamá.<br>en el formulario de acceso que aparece a continuación o crear su usuario pulsando el botón "Registrarse". |
|-----------------------------------------------------------------------------------|----------------------------------------------------------------------------------------------------|
| Iniciar sesión                                                                    |                                                                                                    |
| Usuario/Email:                                                                    |                                                                                                    |
| Contraseña:                                                                       | ۲                                                                                                    |
| No soy un robot<br>Privacidad - Termin<br>Si olvidó su contraseña: Restablecer Co | A a a a a a a a a a a a a a a a a a a a                                                                                                    |
|                                                                                   | Ingresar                                                                                                    |
|                                                                                   | Registrarse                                                                                                    |
|                                                                                   |                                                                                                    |

Se abrirá un formulario para la creación de la nueva cuenta del usuario. En este formulario la persona capturará sus datos personales:

| Crea una nueva cuenta                                            | Registro Público de Panamá<br>Tecnología, Calidad y Seguridad Registral |  |
|------------------------------------------------------------------|-------------------------------------------------------------------------|--|
| Nombre:                                                          | maria                                                                   |  |
| Primer Apellido:                                                 | de gracia                                                               |  |
| Segundo Apellido                                                 | deleon                                                                  |  |
| Email Usuario                                                    | anyurita22@hotmail.com                                                  |  |
| Repetir Email:                                                   | anyurita22@hotmail.com                                                  |  |
| Contraseña:                                                      | Anyurivanessa221991.                                                    |  |
| Repite la contraseña:                                            | Anyurivanessa221991.                                                    |  |
| Cédula/Pasaporte:                                                | 2222-2222                                                               |  |
| <ul> <li>Acepto los términos y condic<br/>(Ver aviso)</li> </ul> | iones de uso del Registro Público.                                      |  |

Es importante señalar que el correo electrónico que se indique en el momento del registro será lo que se utilice como nombre de usuario a la hora de acceder al perfil de usuario en la Oficina Virtual.

Además, a la hora de establecer la contraseña, para evitar errores de captura, el usuario puede ver la contraseña que está estableciendo, haciendo clic sobre el icono que aparece al final del campo:

| Contraseña:           | Anyurivanessa221991 | Ø |
|-----------------------|---------------------|---|
| Repite la contraseña: |                     | ۲ |

Cada usuario nuevo que se registre deberá marcar el check en el que acepta los términos y condiciones de uso de la Oficina Virtual del Registro Público:

| Servicios<br>Web Registro Público de Panamá<br>Tecnología, Calidad y Seguridad Registral                                |                        |   |  |  |  |  |  |  |
|----------------------------------------------------------------------------------------------------|------------------------|---|--|--|--|--|--|--|
| Crea una nueva cuenta                                                                                                   | Crea una nueva cuenta  |   |  |  |  |  |  |  |
| Nombre:                                                                                                    | maria                  |   |  |  |  |  |  |  |
| Primer Apellido:                                                                                                    | de gracia              |   |  |  |  |  |  |  |
| Segundo Apellido                                                                                                    | deleon                 |   |  |  |  |  |  |  |
| Email Usuario                                                                                                    | anyurita22@hotmail.com |   |  |  |  |  |  |  |
| Repetir Email:                                                                                                    | anyurita22@hotmail.com |   |  |  |  |  |  |  |
| Contraseña:                                                                                                    | Anyurivanessa221991    | Ø |  |  |  |  |  |  |
| Repite la contraseña:                                                                                                   |                        | ۲ |  |  |  |  |  |  |
| Cédula/Pasaporte:                                                                                                    | 2222-2222              |   |  |  |  |  |  |  |
| Cédula/Pasaporte:     2222-2222       Accepto los términos y condiciones de uso del Registro Público.       (Ver aviso) |                        |   |  |  |  |  |  |  |

Podrá revisar dichos términos y condiciones haciendo clic en "Ver Aviso", que aparece en la parte derecha de la pantalla a la altura del check de aceptación

| Nombre:                                                 | maria                       |               |  |  |  |
|---------------------------------------------------------|-----------------------------|---------------|--|--|--|
| Primer Apellido:                                        | de gracia                   |               |  |  |  |
| Segundo Apellido                                        | deleon                      |               |  |  |  |
| Email Usuario                                           | anyurita2                   | 2@hotmail.com |  |  |  |
| Repetir Email:                                          | anyurita2                   | 2@hotmail.com |  |  |  |
| Contraseña:                                             | Anyuriva                    | nessa221991   |  |  |  |
| Repite la contraseña:                                   |                             |               |  |  |  |
| Cédula/Pasaporte:                                       | 2222-222                    | 12            |  |  |  |
| <ul> <li>Acepto los términos y condiciones o</li> </ul> | e uso del Registro Público. |               |  |  |  |
| (Ver aviso)                                             |                             |               |  |  |  |

Una vez completados todos los pasos anteriores, el usuario completará el registro haciendo clic en el botón Registrarse:

| Servicios<br>Web Registro Público de Panamá<br>Tecnología, Calidad y Seguridad Registral |                        |   |  |  |  |  |
|------------------------------------------------------------------------------------------|------------------------|---|--|--|--|--|
| Crea una nueva cuenta                                                                    |                        |   |  |  |  |  |
| Nombre:                                                                                  | maria                  |   |  |  |  |  |
| Primer Apellido:                                                                         | de gracia              |   |  |  |  |  |
| Segundo Apellido                                                                         | deleon                 |   |  |  |  |  |
| Email Usuario                                                                            | anyurita22@hotmail.com |   |  |  |  |  |
| Repetir Email:                                                                           | anyurita22@hotmail.com |   |  |  |  |  |
| Contraseña:                                                                              | Anyurivanessa221991    | Ø |  |  |  |  |
| Repite la contraseña:                                                                    |                        | ۲ |  |  |  |  |
| Cédula/Pasaporte:                                                                        | 2222-2222              |   |  |  |  |  |
| Acepto los términos y condiciones de uso de                                              | I Registro Público.    |   |  |  |  |  |
| (Ver aviso)                                                                              |                        |   |  |  |  |  |
| No soy un robot                                                                          |                        |   |  |  |  |  |
| Registrarse                                                                              |                        |   |  |  |  |  |

En ese mismo momento, la persona quedará habilitada como usuario web, pendiente de activación:

| Bienvenido al Portal de Se<br>Puede iniciar sesión en el fo<br>su usuar | Bienvenido al Portal de Servicios Telemáticos del Registro Público de Panamá.<br>Puede iniciar sesión en el formulario de acceso que aparece a continuación o crear<br>su usuario pulsando el botón "Registrarse". |  |  |  |  |  |
|-------------------------------------------------------------------------|----------------------------------------------------------------------------------------------------|--|--|--|--|--|
| Iniciar sesión                                                          |                                                                                                    |  |  |  |  |  |
| Usuario/Email:                                                          |                                                                                                    |  |  |  |  |  |
| Contraseña:                                                             | ۲                                                                                                    |  |  |  |  |  |
| No soy un robot                                                         | reCAPTCHA<br>Privadad - Térrinea                                                                                                    |  |  |  |  |  |
| 03/17/2021 3:14:43 p.m.: Reg<br>electrónico para activar su cu          | gistro completado con éxito. Revise su correo<br>enta.                                                                                                    |  |  |  |  |  |
| Si olvidó su contraseña: R                                              | establecer Contraseña                                                                                                    |  |  |  |  |  |
|                                                                         | Ingresar                                                                                                    |  |  |  |  |  |

En la pantalla de inicio se mostrará el siguiente mensaje:

Registro completado con éxito. Revise su correo electrónico para activar su cuenta.

Para completar la activación, el usuario deberá acceder a su correo electrónico:

| ≡        | M Gmail     |   | Q Buscar correo      |            | Ţ                                                                                |
|----------|-------------|---|----------------------|------------|----------------------------------------------------------------------------------|
| 4        | Redactar    |   | □ - C :              |            |                                                                                  |
| <u> </u> |             |   | Principal            | <br>Social |                                                                                  |
|          | Recibidos   | 1 |                      |            |                                                                                  |
| *        | Destacados  |   | 📃 🙀 ⋗ notificaciones | Activació  | ón de Cuenta. Portal de Servicios Telemáticos del Registro Público de Panamá - S |
| C        | Pospuestos  |   |                      |            |                                                                                  |
| >        | Importantes |   |                      |            |                                                                                  |
| >        | Enviados    |   |                      |            |                                                                                  |
|          | Rorradores  |   |                      |            |                                                                                  |

En el correo de activación verá un enlace que le permite activar su acceso:

## Solicitud de Activación de Cuenta

Estimado prueba1@futuver.com,

Su cuenta para acceso al Portal de Servicios Telemáticos del Registro Público de Panamá ha sido creada. Debe seguir este enlace

https://rp.gob.pa/Activarusuario?Token=ef840805-4b78-40f8-ad81-fc7ec08cdd8b

para activarla y habilitar el acceso con dichas credenciales.

Un cordial saludo.

```
Portal de Servicios Telemáticos del Registro Público de Panamá
```

Cuando el usuario haga clic en el el link enviado en el correo electrónico, se le enviará a la página de activación de la Oficina Virtual, donde deberá hacer clic en el botón Activar Usuario:

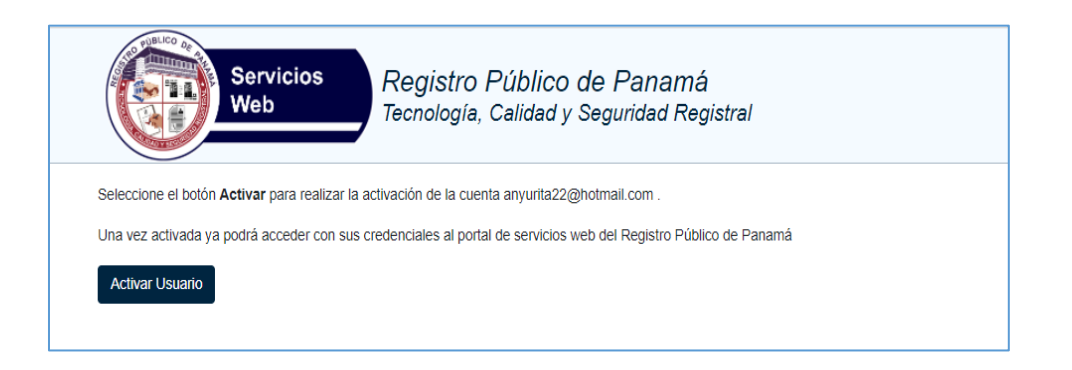

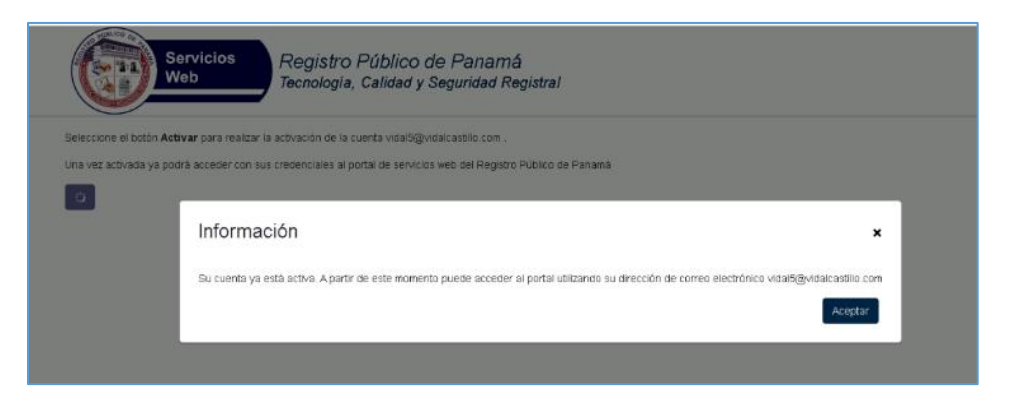

Automáticamente, se abrirá la página de acceso a la Oficina Virtual indicándole que ya puede iniciar sesión con sus credenciales: